## Official's clinic registration instructions - for an ADULT

- 1. Login to your Sports Engine account <u>My.SportsEngine.com</u>
- 2. Select "LAUNCH" from the USA Volleyball Academy link in the top center.
- 3. Select the Profile you wish to register, then click on "LAUNCH."
- 4. In the left menu, select "Content Library."
- 5. Select the desired Learning Path.

## Learning Path Selection Key

Adult R2 Training= Adult R2: may only referee as R2Provisional Referee Training= Adult referee: may referee as R1 or R2Regional Referee Training= Adult Regional referee - must have been a<br/>Provisional Referee for at least two seasons

- 6. Click on the "In-person xxx Clinic Registration" module to retrieve the list of available clinics.
- 7. Select the date and location that fits your schedule and click on "Register."
- 8. You will receive a confirmation of registration on the screen and an email will be sent to your account.

## Do not make any additional Learning Path selections for the same clinic!

If it is later determined you are not able to attend that session, you may Unregister by following steps 1-7, then clicking on the "Unregister from session" link in the upper right.

For detailed instruction with screen shots, click <u>HERE</u>.